## ้ คู่มือการใช้ระบบการลงทะเบียนการแข่งขันของ อปท.ขั้นตอน คังนี้

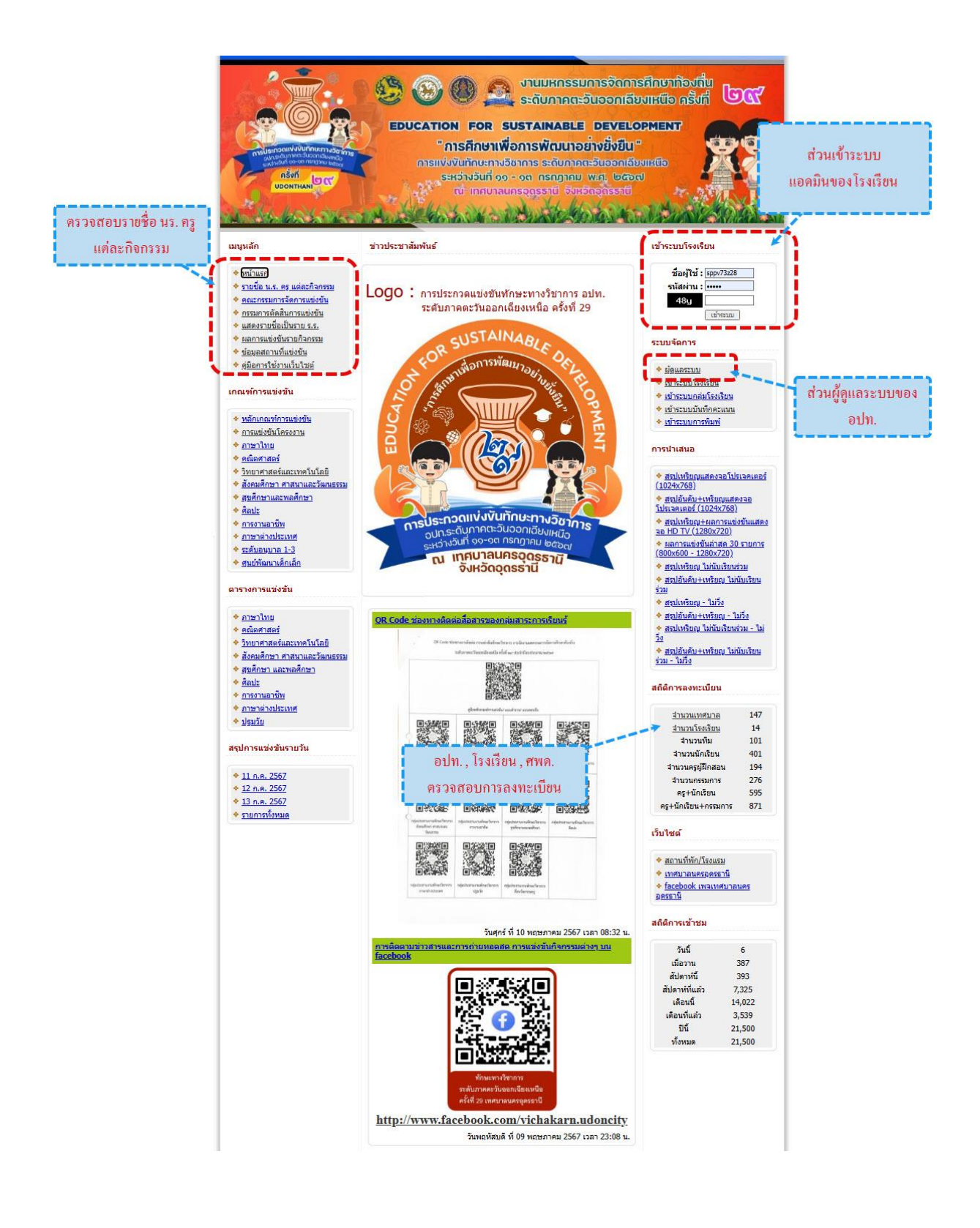

## เข้าสู่ระบบอปท.บริหารจัดการโรงเรียน

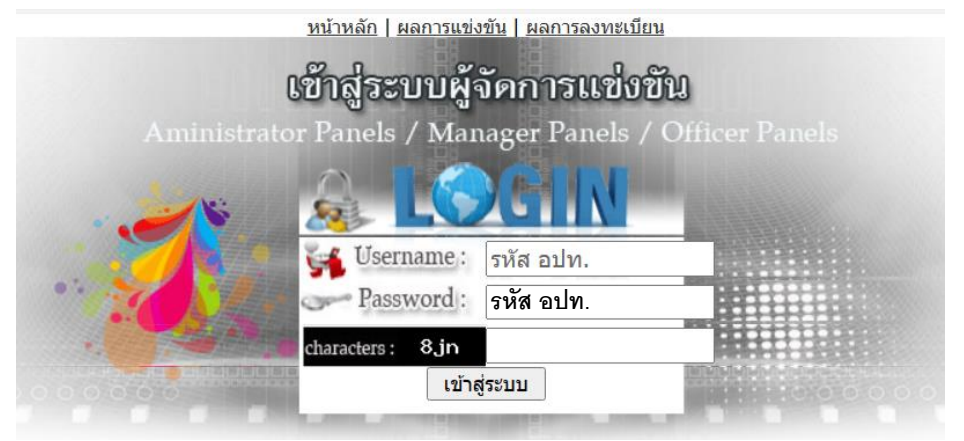

 แต่ละ อปท. จะได้รับ ชื่อผู้ใช้ และรหัสผ่าน ที่ทางคณะดำเนินงานมอบให้ เพื่อให้เพิ่มชื่อผู้ใช้ให้แต่ ละโรงเรียนเข้าไปจัดการลงทะเบียนตามรายการของแต่ละกลุ่มสาระฯ ต่อไป

| _        |                                                 | <u>หน่าหลัก   ผลการแขงขัน   ผลการลงทะเบียน</u> ยันดีต่อนรับ ทน.อุดรธานี - ระดับ : [ <u>อปท. ] จัดการขอมุลเขต อุดรธาน(2)(ป) ออกจากระบบ</u> |
|----------|-------------------------------------------------|----------------------------------------------------------------------------------------------------|
|          | ระบบบริห                                        | ารจัดการโรงเรียน<br>เชียนและรายงานผล                                                                                                    |
| <i>e</i> |                                                 |                                                                                                    |
| 601      | รายการ                                          | ส้งกัด : เหตุยาวมุดรวดรรายี วังหวัดวดรรายี                                                                                                |
| 200 C    | ancoonganagia                                   | מסווש . הוואם ומצוי הקשובה יש ישי מעומוקשים וא                                                                                            |
| **       | จดการเรงเรยนทเขาแขงขน [14]                      |                                                                                                    |
|          | <u>ลงทะเบียนโรงเรียนที่เป็นด้วแทน</u>           |                                                                                                    |
| 63       | <u>พิมพรายชื่อโรงเรียนทั้งหมด</u>               |                                                                                                    |
| 9        | พิมพ์ Username Password                         |                                                                                                    |
|          | ตรวจสอบข้อมูล                                   |                                                                                                    |
|          | รายชื่อ ร.ร. ที่ลงทะเบียนไม่ครบ                 |                                                                                                    |
| Ζę.      | ความครบถ้วนของ จน.นักเรียน                      |                                                                                                    |
| Ŕ        | <u>รายการที่ส่งมากกว่า 1 โรงเรียน</u>           |                                                                                                    |
| - 55     | <u>สรุปผลการลงทะเบียน</u>                       |                                                                                                    |
|          | สรุปข้อมูล                                      |                                                                                                    |
|          | <u>ผลการแข่งขันของเขตพื้นที่</u>                |                                                                                                    |
| Űą.      | <u>จำนวนนักเรียนที่เป็นตัวแทน</u>               |                                                                                                    |
| R,       | <u>สรุปอันดับและเหรียญรางวัล</u>                |                                                                                                    |
| Ξų       | <u>ผลการแข่งขันแยกตามเขตพื้นที่</u>             |                                                                                                    |
|          | DownLoad                                        |                                                                                                    |
|          | <u>คุ่มือการลงทะเบียนของเขต</u>                 |                                                                                                    |
| <b>1</b> | <u>คู่มือการลงทะเบียน Obec</u><br><u>Awards</u> |                                                                                                    |
| 0        | <u>ออกจากระบบ</u>                               |                                                                                                    |
|          |                                                 |                                                                                                    |
|          |                                                 |                                                                                                    |

 เข้าครั้งแรกแต่ละ อปท. คลิกเมนู <u>แก้ไขข่อมุลพันฐาน</u> และคลิก <u>แก้ไข</u> ตรวจสอบและ แก้ไขข้อมูลพื้นฐานให้ถูกต้องครบถ้วนก่อนดำเนินงานขั้นตอนอื่นๆ แก้ไขข้อมูลผู้จัดการระบบ

| ชื่อ             | ทน.อุดรธานี                  |                                      |
|------------------|------------------------------|--------------------------------------|
| สกุล             | -                            |                                      |
| Username         | 03410102                     | * ใม่สามารถเปลี่ยนแปลงได้            |
| password         |                              | * ถ้าไม่ต้องการเปลี่ยนรหัสให้ว่างไว้ |
| Confirm password |                              | * ถ้าไม่ต้องการเปลี่ยนรหัสให้ว่างไว้ |
| e-mail           |                              |                                      |
| หมายเลขโทรศัพท์  | 042325176                    |                                      |
|                  | แก้ไขผู้ดูแลระบบ <u>กลับ</u> |                                      |
|                  |                              |                                      |

## กลิกเมนู <u>จัดการ โรงเรียนที่เข้าแข่งขัน</u> จะปรากฏหน้าหลักเพื่อเพิ่มชื่อ โรงเรียน/สพด. และจะ ได้ ชื่อผู้ใช้งาน และรหัสผ่านของ โรงเรียน/สพด. ดังรูป

|   | ด้นหาโรงเรียน                                                                                                    |                                                                                                    | ตันโรงเรียน * <i>กรุณากรอกขื้อโรงเรียนที่ต้องการคัน</i>                                                                                                    |                                                                                                    |                                                                                                    |                                                                                                    |                                                                                                    |                                                                                                    |                                                                                                   |  |  |  |
|---|----------------------------------------------------------------------------------------------------|----------------------------------------------------------------------------------------------------|----------------------------------------------------------------------------------------------------|----------------------------------------------------------------------------------------------------|----------------------------------------------------------------------------------------------------|----------------------------------------------------------------------------------------------------|----------------------------------------------------------------------------------------------------|----------------------------------------------------------------------------------------------------|---------------------------------------------------------------------------------------------------|--|--|--|
|   | เพิ่มโรงเรียน :                                                                                                    | ชื่อโรงเรียน โรงเรียน                                                                                                    |                                                                                                    |                                                                                                    |                                                                                                    | *** อย่าให้มีโรงเรียนซ้ำกันในระบบ                                                                                                    |                                                                                                    |                                                                                                    |                                                                                                   |  |  |  |
|   |                                                                                                    | สังกัดโรงเรียน : กรุณาเลือ                                                                                                    | อกสังกัด                                                                                                    | ~                                                                                                    | * เพิ่มโรงเรียนในกรณีที่ไม่มีโรงเรียนในระบบ เช่น โร                                                                                                    |                                                                                                    |                                                                                                    |                                                                                                    |                                                                                                   |  |  |  |
|   |                                                                                                    | ผู้ประสานงานโรงเรียน                                                                                                    |                                                                                                    |                                                                                                    |                                                                                                    |                                                                                                    |                                                                                                    |                                                                                                    |                                                                                                   |  |  |  |
|   |                                                                                                    | ที่อยู่                                                                                                    |                                                                                                    |                                                                                                    |                                                                                                    |                                                                                                    |                                                                                                    |                                                                                                    |                                                                                                   |  |  |  |
|   |                                                                                                    |                                                                                                    |                                                                                                    |                                                                                                    |                                                                                                    |                                                                                                    |                                                                                                    |                                                                                                    |                                                                                                   |  |  |  |
|   |                                                                                                    | เบอร์โทร                                                                                                    |                                                                                                    |                                                                                                    |                                                                                                    |                                                                                                    |                                                                                                    |                                                                                                    |                                                                                                   |  |  |  |
|   |                                                                                                    | e-mail                                                                                                    |                                                                                                    |                                                                                                    |                                                                                                    |                                                                                                    |                                                                                                    |                                                                                                    |                                                                                                   |  |  |  |
|   |                                                                                                    | เพิ่มโรงเรีย                                                                                                    | u                                                                                                    |                                                                                                    |                                                                                                    |                                                                                                    |                                                                                                    |                                                                                                    |                                                                                                   |  |  |  |
|   |                                                                                                    |                                                                                                    |                                                                                                    |                                                                                                    |                                                                                                    |                                                                                                    |                                                                                                    |                                                                                                    |                                                                                                   |  |  |  |
| u | รหัส ชื่อโรงเรีย                                                                                                    | น                                                                                                    | สังกัด                                                                                                    | Username                                                                                                    | รหัสผ่าน                                                                                                    | เบอร์โทร                                                                                                    | การจัดการ                                                                                                    | 5                                                                                                    | ລນ                                                                                                |  |  |  |
| u | รหัส ชื่อโรงเรีย<br>015 ศูนย์พัฒนา                                                                                                    | น<br>แด็กเล็กวัดโพธิวราราม                                                                                                    | สังกัด<br>ทน.                                                                                                    | Username<br>sppv73z215                                                                                                    | รหัสผ่าน<br>XXXXX                                                                                                    | เบอร์โทร                                                                                                    | <u>การจัดการ</u><br>∕ <u>แก้ไข</u>                                                                                                    | ร<br>X <u>ลบ</u>                                                                                               | ลบา                                                                                               |  |  |  |
| l | รหัส <mark>ชื่อโรงเรีย</mark><br>015 ศูนย์พัฒนา<br>016 ศูนย์พัฒนา                                                                                                    | น<br>เด็กเล็กวัดโพธิวราราม<br>เเด็กเล็กเทศบาล ๘                                                                                                    | สังกัด<br>ทน.<br>ทน.                                                                                                    | Username<br>sppv73z215<br>sppv73z216                                                                                                    | <mark>รหัสผ่าน</mark><br>XXXXX<br>XXXXX                                                                                                    | เมอร์โทร                                                                                                    | <mark>การจัดการ</mark><br><u>∕ัแก้ไข</u><br>∕ <u>้แก้ไข</u>                                                                                                    | ร<br>X <u>ลบ</u><br>X <u>ลบ</u>                                                                                | ลบ                                                                                                |  |  |  |
| J | <ul> <li>รหัส ชื่อโรงเรีย</li> <li>015 ศูนย์พัฒนา</li> <li>016 ศูนย์พัฒนา</li> <li>008 โรงเรียนมัธ</li> </ul>                                                                                                    | น<br>เด็กเล็กวัดโพธิวราราม<br>เด็กเล็กเทศบาล ๘<br>เยมเทศบาล ๖ นครอุดรธานี                                                                                                    | <b>สังกัด</b><br>ทน.<br>ทน.<br>ทน.                                                                                                    | Username<br>sppv73z215<br>sppv73z216<br>sppv73z28                                                                                                    | <mark>รหัสผ่าน</mark><br>XXXXX<br>XXXXX<br>XXXXX                                                                                                    | เมอร์โพร<br>                                                                                                    | <mark>การจัดการ</mark><br>∕ <u>ิแก้ไข</u><br>∕ <u>ิแก้ไข</u><br>∕ <u>ิแก้ไข</u>                                                                                                    | รั<br>X <u>ลบ</u><br>X <u>ลบ</u><br>7                                                                          | <u>ลบ</u><br><u>ล</u>                                                                             |  |  |  |
| J | รหัส         ชื่อโรงเรีย           015         ศูนย์พัฒนา           016         ศูนย์พัฒนา           008         โรงเรียนมัย           003         โรงเรียนเท                                                                                                    | น<br>เล็กเล็กวัดโพธิวราราม<br>เล็กเล็กเทศบาล ๘<br>เขมเทศบาล ๖ นครอุดรธานี<br>ศบาล ๑ โพศรี                                                                                                    | <ul> <li>สังกัด</li> <li>ทน.</li> <li>ทน.</li> <li>ทน.</li> <li>ทน.</li> <li>ทน.</li> </ul>                                                                                                    | Username<br>sppv73z215<br>sppv73z216<br>sppv73z28<br>sppv73z23                                                                                                    | <mark>รหัสผ่าน</mark><br>XXXXX<br>XXXXX<br>XXXXX<br>XXXXX<br>XXXXX                                                                                                    | <b>เบอร์โหร</b><br>                                                                                                    | การจัดการ<br>✓ <u>แก้ไข</u> ✓ <u>แก้ไข</u> ✓ <u>แก้ไข</u> ✓ <u>แก้ไข</u> ✓ <u>แก้ไข</u> ✓ <u>แก้ไข</u>                                                                                                    | х <u>ац</u><br>Х <u>ац</u><br>Х <u>ац</u><br>Я                                                                 | ลบ<br>ลา<br>ลา                                                                                    |  |  |  |
|   | รหัส         ชื่อโรงเรีย           015         ศูนย์พัฒนา           016         ศูนย์พัฒนา           008         โรงเรียนมัย           003         โรงเรียนมา           012         โรงเรียนเท                                                                                                    | น<br>เล็กเล็กวัดโพธิวราราม<br>เล็กเล็กเทศบาล ca<br>เยมเทศบาล ๖ นครอุตรธานี<br>ศบาล ด โพศรี<br>ศบาล ดc อนุบาลหนูดี                                                                                                    | สังกัด           ทน.           ทน.           ทน.           ทน.           ทน.           ทน.           ทน.           ทน.                                                                                                    | Username<br>sppv73z215<br>sppv73z216<br>sppv73z28<br>sppv73z23<br>sppv73z212                                                                                                    | <mark>รษัสฝาน</mark><br>XXXXX<br>XXXXX<br>XXXXX<br>XXXXX<br>XXXXX<br>XXXXX                                                                                                    | <del>เปลร์โฟร</del><br>0624166644<br>092-4699155                                                                                                    | การจัดการ<br>/ แกไข<br>/ แกไข<br>/ แกไข<br>/ แกไข<br>/ แกไข                                                                                                    | รั<br><u>Xลบ</u><br>Xลบ<br>ภ<br>ภ                                                                              | ลบ<br>ล<br>ล<br>ล<br>ล                                                                            |  |  |  |
|   | รหัส         ชื่อโรงเรีย           015         สูนย์พัฒนา           016         สูนย์พัฒนา           008         โรงเรียนมัย           003         โรงเรียนมัย           012         โรงเรียนเท           013         โรงเรียนเท                                                                                                    | น<br>เด็กเล็กวิดโพธิวราราม<br>เด็กเล็กเทศบาล ca<br>เชมเทศชาล ๖ นครอุตรธานี<br>ศบาล ๓๐ อนุบาลหนูดี<br>ศบาล ๓๐ อนุบาลหนูดี<br>ศบาล ๑๐ หนองหิน                                                                                                    | สังกัด           ทน.           ทน.           ทน.           ทน.           ทน.           ทน.           ทน.           ทน.           ทน.           ทน.           ทน.           ทน.           ทน.                                                                                                    | Username<br>sppv73z215<br>sppv73z216<br>sppv73z28<br>sppv73z23<br>sppv73z212<br>sppv73z213                                                                                                    | รงสัสฝาน           XXXXX           XXXXX           XXXXX           XXXXX           XXXXX           XXXXX           XXXXX           XXXXX           XXXXX           XXXXX           XXXXX           XXXXX                                                                                                    | เมอร์โพร<br>0624166644<br>092-4699155<br>0817173305                                                                                                    | การจัดการ<br>/ แกไข<br>/ แกไข<br>/ แกไข<br>/ แกไข<br>/ แกไข<br>/ แกไข                                                                                                    | 5<br>X <u>au</u><br>Xau<br>7<br>7<br>7<br>7<br>7                                                               | ลบ<br>(<br>(<br>(<br>(<br>(<br>(<br>(<br>(<br>(<br>(<br>(<br>(<br>(<br>(<br>(<br>(<br>(<br>(<br>( |  |  |  |
|   | รงโส ชื่อโรงเรีย<br>015 สูนย์พัฒนา<br>016 สูนย์พัฒนา<br>008 โรงเรียนมัย<br>003 โรงเรียนเท<br>012 โรงเรียนเท<br>013 โรงเรียนเท<br>014 โรงเรียนเท                                                                                                    | น<br>เด็กเล็กวัดโพธิวราราม<br>เด็กเล็กเทศบาล ca<br>ยมแทศบาล ๖ นครอุตรธานี<br>ศบาล ๓๐ อมุบาลหนูดี<br>ศบาล ๓๐ คมุบาลหนูดี<br>ศบาล ๓๛ หนองหัน<br>ศบาล ๓๛ ยบ้านข้าง                                                                                                    | สังกัด           ทน.           ทน.           ทน.           ทน.           ทน.           ทน.           ทน.           ทน.           ทน.           ทน.           ทน.           ทน.           ทน.           ทน.           ทน.           ทน.           ทน.           ทน.           ทน.                                                                                                    | Username<br>sppv73z215<br>sppv73z216<br>sppv73z28<br>sppv73z23<br>sppv73z212<br>sppv73z213<br>sppv73z214                                                                                                    | รมัสฝาน           XXXXX           XXXXX           XXXXX           XXXXX           XXXXX           XXXXX           XXXXX           XXXXX           XXXXX           XXXXX           XXXXX           XXXXX           XXXXX           XXXXX           XXXXX                                                                                                    | เม <b>อร์โพร</b><br>0624166644<br>092-4699155<br>0817173305<br>0856682199                                                                                                    | การจัดการ<br>/ แกไข<br>/ แกไข<br>/ แกไข<br>/ แกไข<br>/ แกไข<br>/ แกไข<br>/ แกไข                                                                                                    | 5<br>X <u>au</u><br>X <u>au</u><br>7<br>7<br>7<br>7<br>7                                                       | <mark>ลบ</mark><br>ลา<br>ลา<br>ลา<br>ลา                                                           |  |  |  |
|   | <ul> <li>รงัส ชื่อโรงเรีย</li> <li>อารางสามาร์ สุนย์พัฒนา</li> <li>อารางสามาร์สามาร์สามาร</li> </ul>                                                                                                    | น<br>เด็กเด็กวัดโพธิวราราม<br>เด็กเด็กเทศบาล เส<br>เอนเทศบาล ๖ นครอุตรธานี<br>ศบาล ๑ โพศรี<br>ศบาล ๑ อ มุนาลหนูดี<br>ศบาล ๑ ๒ มนองทีน<br>ศบาล ๒ มุนมนตรี                                                                                                    | สังกัด           ทน.           ทน.           ทน.           ทน.           ทน.           ทน.           ทน.           ทน.           ทน.           ทน.           ทน.           ทน.           ทน.           ทน.           ทน.           ทน.           ทน.           ทน.           ทน.           ทน.           ทน.                                                                                     | Username<br>sppv732215<br>sppv732216<br>sppv73228<br>sppv73223<br>sppv732212<br>sppv732213<br>sppv732214<br>sppv73224                                                                                                  | รมัสฝาน           XXXXX           XXXXX           XXXXX           XXXXX           XXXXX           XXXXX           XXXXX           XXXXX           XXXXX           XXXXX           XXXXX           XXXXX           XXXXX           XXXXX           XXXXX           XXXXX           XXXXX                                                                                                    | UJa <b>ŠUS</b><br>0624166644<br>092-4699155<br>0817173305<br>0856682199<br>08574469124,0810386148                                                                                           |                                                                                                    | 5<br>Xau<br>Xau<br>7<br>7<br>7<br>7<br>7<br>7<br>7<br>7<br>7<br>7<br>7<br>7<br>7                               | au<br>ai<br>ai<br>ai<br>ai<br>ai                                                                  |  |  |  |
| 1 | <ul> <li>รงัส ชื่อโรงเรีย</li> <li>อุนย์พัฒนา</li> <li>อุนย์พัฒนา</li> <li>อุนย์พัฒนา</li> <li>อุนย์พัฒนา</li> <li>อุนย์พัฒนา</li> <li>อุนย์พัฒนา</li> <li>จะเรียนเพ</li> <li>อุนย์พัฒนา</li> <li>โรงเรียนเพ</li> <li>อุนย์พัฒนา</li> <li>โรงเรียนเพ</li> <li>อุนย์พัฒนา</li> <li>โรงเรียนเพ</li> <li>อุนย์พัฒนา</li> <li>โรงเรียนเพ</li> <li>อุนย์พัฒนา</li> <li>โรงเรียนเพ</li> <li>อุนย์พัฒนา</li> <li>อุนย์พัฒนา</li> </ul> | บ<br>เด็กเด็กวัดโพชิวราราม<br>เด็กเด็กเหลบาล ca<br>เชมเทสบาล to นครอุดรธานี<br>สบาล ca โพสรี<br>สบาล ca อนุบาลหนูดี<br>สบาล ca บนบรหัน<br>สบาล ca บบานช้าง<br>สบาล ca บบานหล่า                                                                                                    | สังกัด           ทน.           ทน.                                           | Username<br>sppv732215<br>sppv73228<br>sppv73228<br>sppv732212<br>sppv732213<br>sppv732214<br>sppv73224<br>sppv73224                                                                                                   | 51xii dol 101           XXXXXX           XXXXXX           XXXXXX           XXXXXX           XXXXXX           XXXXXX           XXXXXX           XXXXXX           XXXXXX           XXXXXX           XXXXXX           XXXXXX           XXXXXX           XXXXXX           XXXXXX           XXXXXX           XXXXXX                                                                                                    | UJašius           0624166644           092-4699155           0817173305           0856682199           0874469124,0810386148                                                                | Instants           / units           / units           / units           / units           / units           / units           / units           / units           / units           / units           / units           / units           / units           / units           / units                                                                                        | 5<br>Xau<br>Xau<br>7<br>7<br>7<br>7<br>7<br>7<br>7<br>7<br>7<br>7<br>7                                         | ลบ<br>(<br>(<br>(<br>(<br>(<br>(<br>(<br>(<br>(<br>(<br>(<br>(<br>(<br>(<br>(<br>(<br>(<br>(<br>( |  |  |  |
|   | <ul> <li>รัพ ฮี่อโรงเรีย</li> <li>จุนย์พัฒนา</li> <li>จุนย์พัฒนา</li> <li>จุนย์พัฒนา</li> <li>จุนย์พัฒนา</li> <li>รงเรียนพั</li> <li>รงเรียนที่</li> <li>รงเรียนที่</li> </ul>                                                                                                    | น<br>เด็กเด็กวัดโพธิวราราม<br>เด็กเด็กเหสบาล c<br>สบาล c นครอุดรรานี<br>สบาล co นินบาลหนูดี<br>สบาล co นินบาลหนูดี<br>สบาล co นินบาลหนู<br>สบาล co นินนหล่า<br>สบาล co นินนหล่า<br>สบาล co นินนหล่า                                                                                       | สังกัด           ทน.           ทน.           ทน.           ทน.           ทน.           ทน.           ทน.           ทน.           ทน.           ทน.           ทน.           ทน.           ทน.           ทน.           ทน.           ทน.           ทน.           ทน.           ทน.           ทน.           ทน.                                                                                     | Username           sppv73z215           sppv73z216           sppv73z218           sppv73z23           sppv73z212           sppv73z213           sppv73z214           sppv73z24           sppv73z25           sppv73z25 | 5xxxxxxxxxxxxxxxxxxxxxxxxxxxxxxxxxxxx                                                                                                    | uba\$1W5           0624166644           092-4699155           0817173305           0856682199           0874469124,0810386148           0883366323                                          | nisšenis<br>4 uniu<br>4 uniu<br>4 uniu<br>4 uniu<br>4 uniu<br>4 uniu<br>4 uniu<br>4 uniu<br>4 uniu<br>4 uniu<br>4 uniu<br>4 uniu<br>4 uniu                                                                                                    | 5<br>Xau<br>Xau<br>7<br>7<br>7<br>7<br>7<br>7<br>7<br>7<br>7<br>7<br>7<br>7<br>7<br>7<br>7<br>7<br>7<br>7<br>7 | au1<br>ai<br>ai<br>ai<br>ai<br>ai<br>ai<br>ai<br>ai<br>ai<br>ai                                   |  |  |  |
|   | <ul> <li>รังส์ ฮื่อโรงเรีย</li> <li>จนย์พัฒนา</li> <li>อุ่นย์พัฒนา</li> <li>อุ่นย์พัฒนา</li> <li>อุ่นย์พัฒนา</li> <li>องเรียนรัฐ</li> <li>จงเรียนรัฐ</li> <li>รังเรียนรัฐ</li> <li>รังเรียนรัฐ</li> </ul>                                                                                                    | น<br>เด็กเด็กวัดโพธิวราราม<br>เด็กเด็กบาล บุครอุดรราบี<br>สบาล ๑ โพศรี<br>สบาล ๑ ๑ หมุองทีน<br>สบาล ๑ ๑ หมองทีน<br>ศบาล ๓ ๒ บ้านย้าง<br>ศบาล ๒ มุขมนตรี<br>ศบาล ๓ ๖ บ้านเหล่า<br>ศบาล ๓ ๖ ถึงชื่อวรราม<br>ศบาล ๙ ฉี้หรีกษีวิทยา                                                           | สังกัด           ทน.           ทน.           ทน.           ทน.           ทน.           ทน.           ทน.           ทน.           ทน.           ทน.           ทน.           ทน.           ทน.           ทน.           ทน.           ทน.           ทน.           ทน.           ทน.           ทน.           ทน.                                                                                     | Username<br>sppv732215<br>sppv732216<br>sppv73228<br>sppv73223<br>sppv732212<br>sppv732214<br>sppv73224<br>sppv73224<br>sppv73225<br>sppv73226<br>sppv73227                                                            | 538884/11           XXXXXX           XXXXXX                                                                                                    | UJašľus           0624166644           092-4699155           0817173305           0856682199           0874469124,0810386148           0883366323           0800086022                      | nisšenis           4 uniu           4 uniu | 5<br>Xau<br>Xau<br>7<br>7<br>7<br>7<br>7<br>7<br>7<br>7<br>7<br>7<br>7<br>7<br>7<br>7<br>7<br>7<br>7<br>7      | au1<br>ai<br>ai<br>ai<br>ai<br>ai<br>ai<br>ai<br>ai<br>ai<br>ai<br>ai<br>ai                       |  |  |  |
|   | <ul> <li>รังส์ ฮื่อโรงเรีย</li> <li>จนย์พัฒนา</li> <li>10.6 จุนย์พัฒนา</li> <li>10.6 จุนย์พัฒนา</li> <li>10.8 เรื่องเมือง</li> <li>15 เรื่องเรื่อน</li> <li>10.2 โรงเรื่อนเท</li> <li>10.1 โรงเรื่อน</li> <li>10.1 โรงเรื่อน</li> </ul>                                                                                                    | น<br>เด็กเด็กวัดโพธิวราราม<br>เด็กเด็กบาส ๖ นครอูดรรานี<br>สบาล ๑ โพศรี<br>สบาล ๑๐ อมุบาลหนูดี<br>สบาล ๑ นนองหิน<br>ศบาล ๑๒ บ้านบ้าง<br>ศบาล ๓๒ บ้านหล่า<br>สบาล ๔ วัดโพธิวราราม<br>สนาล ๔ สังศิภษิวัทยา<br>ศบาล ๙ รถใฟส่งเคราะห์                                                         | สังกัด           ทน.           ทน.           ทน.           ทน.           ทน.           ทน.           ทน.           ทน.           ทน.           ทน.           ทน.           ทน.           ทน.           ทน.           ทน.           ทน.           ทน.           ทน.           ทน.           ทน.           ทน.                                                                                     | Username<br>sppv73z215<br>sppv73z216<br>sppv73z28<br>sppv73z23<br>sppv73z213<br>sppv73z214<br>sppv73z24<br>sppv73z24<br>sppv73z25<br>sppv73z26<br>sppv73z27<br>sppv73z29                                               | •¥¥44/111<br>XXXXX<br>XXXXX<br>XXXXX<br>XXXXX<br>XXXXX<br>XXXXX<br>XXXXX<br>XXXXX<br>XXXXX<br>XXXXX<br>XXXXX                                                                                                    | UJašťius           0624166644           092-4699155           0817173305           0856682199           0874469124,0810386148           0883366323           0880086022                     | nosions     / uniu     / uniu     / uniu     / uniu     / uniu     / uniu     / uniu     / uniu     / uniu     / uniu     / uniu     / uniu     / uniu     / uniu     / uniu     / uniu     / uniu     / uniu     / uniu     / uniu     / uniu                                                                                                    | 5<br>Xau<br>Xau<br>7<br>7<br>7<br>7<br>7<br>7<br>7<br>7<br>7<br>7<br>7<br>7<br>7<br>7<br>7<br>7<br>7<br>7<br>7 | au<br>an<br>an<br>an<br>an<br>an<br>an<br>an<br>an<br>an<br>an                                    |  |  |  |
|   | <ul> <li>รงสัง ชื่อโรงเรีย</li> <li>จนย์พัฒนา</li> <li>จนย์พัฒนา</li> <li>จนย์พัฒนา</li> <li>จนย์พัฒนา</li> <li>รงเรียนเท</li> <li>รงเรียนเท</li> </ul>                                                                                                    | ม<br>เด็กเด็กวัดโพชิวราราม<br>เด็กเด็กเหลบาล เร<br>เชมเทศบาล จะ นครลุดรธานี<br>สบาล ๑ เพสรี<br>สบาล ๑ คนสุร<br>สบาล ๑ คนบานทั่ง<br>สบาล ๒ มุขมนครี<br>สบาล ๒ มุขมนครี<br>สบาล ๓ บ้านเหล่า<br>สบาล ๓ ว้อโพชิวราราม<br>สบาล ๗ ว้อโพชิวราราม<br>สบาล ๗ รถไฟสงเธราะห์<br>สบาล ๗ รถไฟสงเธราะห์ | สังกัด           ทน.           ทน. | Username<br>sppv73z215<br>sppv73z216<br>sppv73z28<br>sppv73z23<br>sppv73z212<br>sppv73z214<br>sppv73z24<br>sppv73z25<br>sppv73z25<br>sppv73z27<br>sppv73z27<br>sppv73z27<br>sppv73z21                                  | STRANT           XXXXXX           XXXXXX | UJaščius           0624166644           092-4699155           0817173305           0856682199           0874469124,0810386148           0883366323           080086022           0897118220 | nosions     / unis     / unis     / unis     / unis     / unis     / unis     / unis     / unis     / unis     / unis     / unis     / unis     / unis     / unis     / unis     / unis     / unis     / unis     / unis     / unis                                                                                                    | 5<br>Xau<br>Xau<br>7<br>7<br>7<br>7<br>7<br>7<br>7<br>7<br>7<br>7<br>7<br>7<br>7<br>7<br>7<br>7<br>7<br>7<br>7 | au<br>an<br>an<br>an<br>an<br>an<br>an<br>an<br>an<br>an<br>an                                    |  |  |  |

เมื่อเพิ่มข้อมูลโรงเรียนเรียบร้อยแล้ว สามารถพิมพ์รายชื่อโรงเรียนทั้งหมคตรวจสอบ และนำรหัส พร้อมรหัสผ่าน มอบให้โรงเรียนเข้าระบบของโรงเรียนเพื่อลงทะเบียนการเข้าร่วมแข่งขันของแต่ละ โรงเรียนต่อไป

 แอคมินของ อปท. คลิกเมนู โล องทะเบียนโรงเรียนที่เป็นคัวแทน เพื่อเลือก โรงเรียน เลือกกลุ่มสาระฯ คลิกเลือก I กิจกรรมที่เป็นตัวแทนของแต่ละ โรงเรียน แล้วคลิก กิจารรมนั้น ได้

| <u>หน้าหลัก   ผลการแข่งขัน   ผลการลงทะเบียน ยินดีศ</u> ่อนรับ ทน.อุดรธานี - ระดับ : [ <u>อปท. ] จัดการข้อมุลเขต อุดรธานี(2)(ป) ออกจากระบบ</u> |                                                 |                                                                                                    |                                                   |         |                                                                       |  |  |  |  |  |
|----------------------------------------------------------------------------------------------------|-------------------------------------------------|----------------------------------------------------------------------------------------------------|---------------------------------------------------|---------|-----------------------------------------------------------------------|--|--|--|--|--|
|                                                                                                    | ระบบบริหารจัดการโรงเรียน                        |                                                                                                    |                                                   |         |                                                                       |  |  |  |  |  |
| 99                                                                                                    | 🖏 🐯 โปรแกรมลงทะเบียนและรายงานผล                 |                                                                                                    |                                                   |         |                                                                       |  |  |  |  |  |
|                                                                                                    | รายการ                                          |                                                                                                    |                                                   |         |                                                                       |  |  |  |  |  |
| 1                                                                                                    | <u>แก้ไขข้อมูลพื้นฐาน</u>                       | สังกัด : เทศบาลนครอุดรธานี จังหวัดอุดรธานี                                                            |                                                   |         |                                                                       |  |  |  |  |  |
| 運                                                                                                    | <u>จัดการโรงเรียนที่เข้าแข่งขัน</u> [14]        |                                                                                                    |                                                   |         |                                                                       |  |  |  |  |  |
|                                                                                                    | ลงทะเบียนโรงเรียนที่เป็นด้วแทน                  | ลงทะเบียนโรงเรียน (School register) นักเรียน(Student register) และ ครู (Teacher register)             |                                                   |         |                                                                       |  |  |  |  |  |
| 0                                                                                                    | <u>พิมพรายชื่อโรงเรียนทั้งหมด</u>               | 1 Ssail                                                                                               | 1 Szučennustura - Sunč (uu.) V 2 ulzučn           |         |                                                                       |  |  |  |  |  |
| 8                                                                                                    | พิมพ์ Username Password                         |                                                                                                    | L. [INVISEDIUMPEDIA & IMPS [Mil.]      Z. [DENDE] |         |                                                                       |  |  |  |  |  |
|                                                                                                    | ตรวจสอบข้อมูล                                   | * หมาย                                                                                                | เหตุ การยกเ                                       | ลึกการเ | จงทะเบียนจะเป็นการลบนักเรียน และครูที่อยู่ในรายการแข่งขันที่เลือกด้วย |  |  |  |  |  |
|                                                                                                    | รายชื่อ ร.ร. ที่ลงทะเบียนไม่ครบ                 | สำดับ                                                                                                 | ID                                                | เลือก   | กิจกรรม                                                               |  |  |  |  |  |
| 124                                                                                                    | ความครบถ้วนของ จน.นักเรียน                      | 1                                                                                                    | 037                                               |         | การประกวดแข่งขันโครงงาน ปฐมวัย                                        |  |  |  |  |  |
| 127                                                                                                    | รายการที่ส่งมากกว่า 1 โรงเรียน                  | 2 077 🗌 การประกวดแข่งขันสื่อนวัดกรรมทางการศึกษา ปฐมวัย                                                |                                                   |         |                                                                       |  |  |  |  |  |
| -                                                                                                    | สรปผลการลงทะเบียน                               | 3 087 🗌 การประกวดแข่งขันสื่อนวัตกรรมทางการศึกษา ศูนย์เด็กเล็ก                                         |                                                   |         |                                                                       |  |  |  |  |  |
|                                                                                                    | สรุปข้อมูล                                      | 4                                                                                                    | 088                                               |         | การประกวดแข่งขันเกมส์ทายซีเสียงอะไรเอ่ย ? ปฐมวัย                      |  |  |  |  |  |
|                                                                                                    | <u>ผลการแข่งขันของเขตพื้นที่</u>                | 5                                                                                                    | 089                                               |         | เกณฑ์การประกวดแข่งขันเดินด้วหนอน ปฐมวัย                               |  |  |  |  |  |
| 87                                                                                                    | <u>จำนวนนักเรียนที่เป็นตัวแทน</u>               | 6 090การประกวดแข่งขันเริงเล่นเด่น Dancer ปฐมรัช<br>7 091การประกวดแข่งขันการต่อตัวต่อเสริมทักษะ ปฐมรัช |                                                   |         |                                                                       |  |  |  |  |  |
| <i>R</i>                                                                                                    | <u>สรุปอันดับและเหรียญรางวัล</u>                |                                                                                                    |                                                   |         |                                                                       |  |  |  |  |  |
| Űą                                                                                                    | <u>ผลการแข่งขันแยกตามเขตพื้นที่</u>             | 8                                                                                                    | 092                                               |         | การประกวดแข่งขันสูล่าสุปประกอบเพลง ปฐมวัย                             |  |  |  |  |  |
|                                                                                                    | DownLoad                                        |                                                                                                    |                                                   |         |                                                                       |  |  |  |  |  |
| 1                                                                                                    | <u>คู่มือการลงทะเบียนของเขต</u>                 | ตกลง                                                                                                  |                                                   |         |                                                                       |  |  |  |  |  |
|                                                                                                    | <u>คู่มือการลงทะเบียน Obec</u><br><u>Awards</u> |                                                                                                    |                                                   |         |                                                                       |  |  |  |  |  |
|                                                                                                    |                                                 |                                                                                                    |                                                   |         |                                                                       |  |  |  |  |  |
| • 🕄                                                                                                    | <u>ออกจากระบบ</u>                               |                                                                                                    |                                                   |         |                                                                       |  |  |  |  |  |

5.ส่ง Username password ให้โรงเรียนเพื่อลงทะเบียนการเข้าร่วมแข่งขันของแต่ละรายการที่เป็นตัวแทน